## Suffolk MarketPlace - The new Directory for CQC regulated Adult Care services across Suffolk

## How To Add a New Service

Once you have created your account and logged in you will see your dashboard.

.

Here you can see Notifications, News, and Manage your Organisation or Service Listings.

To Add a new Service Click 'Manage Services'

| Dashboard<br>Lagea<br>waxaan Welcome Jennies what would y          | ou like to do?     |                                                                                                    |                                           |
|--------------------------------------------------------------------|--------------------|----------------------------------------------------------------------------------------------------|-------------------------------------------|
| htioard<br>sastons<br>Alanaga<br>Sarvias<br>Dirgonaalima           | Managa<br>Usara Da | au<br>var                                                                                                    |                                           |
| uments Notifications (0 Unread)<br>Users You have no notifications |                    |                                                                                                    |                                           |
| kerage<br>Namdar Latest News                                       |                    |                                                                                                    | Useful Links                              |
| Headline                                                           | Published          | Content snippet                                                                                                    | There are no useful inks available to you |
| Weigneits Saffel Unigeries                                         | 15 05/2023         | Thanh you for visiting Suffex Manaptase, where you will the information about<br>would accur care services in Suffex. We have you that a useful theoback a<br>systemated. Presex send to manifoldscog@suffex.gov.ck. |                                           |
| n te mai f<br>Vore al consi bierra                                 |                    | 12                                                                                                    |                                           |
| Surgers (22) which are come                                        |                    |                                                                                                    |                                           |
|                                                                    |                    |                                                                                                    |                                           |
|                                                                    |                    |                                                                                                    |                                           |
|                                                                    |                    |                                                                                                    |                                           |

## Click 'submit a New Service'

| Comparisations Services Services Documents Brokerage Capyorit 2                                                                                                    | I ODE I SUFFOLK MARKETF<br>ices<br>n avervice name to view its d<br>nt a new service<br>tro C of 0 entries<br>e Name<br>0 v entries | PLACE   MARKETPLACE.SUFFOLK<br>etails, or choose an action.<br>Organisation Name | o Service Type                   | primary Client Group   | o Status | Search for:     |
|----------------------------------------------------------------------------------------------------|----------------------------------------------------------------------------------------------------|----------------------------------------------------------------------------------|----------------------------------|------------------------|----------|-----------------|
| arged n in adorese<br>argeocourt Log out<br>ste: Contact Adores<br>Dashbooird<br>Organisations<br>Services<br>Services<br>Services<br>Documents<br>Users<br>Brokerage<br>Copyright2 | ices<br>nevervice name to view its di<br>ne nev service<br>to 0 of 0 entries<br>e Name                                              | etails, or choose an action.                                                     | 6 Service Type                   | Primary Client Group   | o Status | Search for:     |
| ur anounde l'Iopad<br>ale l'Contad Admin<br>Dashiboard<br>Organisations<br>Services<br>Service<br>Documents<br>Users<br>Brokerage<br>Capprint 2                                     | n a revice name to view its di<br>nt a new service<br>to 6 of 8 emilies<br>e Name                                                   | etails, or choose an action.                                                     | ç Service Type                   | Primary Client Group   | o Status | Search for:     |
| Dashboard<br>Organisations Showing O<br>Services Servic<br>Lanage Services<br>Documents Show 10<br>Users<br>Brokerage Copyright 2                                                   | ht a new service<br>teo G of 0 entries<br>e Name<br>) v entries.                                                                    | Organisation Name                                                                | o Service Type                   | Primary Client Group   | ¢ Status | Search for:     |
| Organisations Showing C<br>Services Service<br>anage Services C<br>Documents Show 10<br>Users D<br>Brokerage Copyright 2                                                            | iso û d'û entries<br>e Name                                                                                                    | Organisation Name                                                                | Service Type                     | o Primary Client Group | ⇔ Status | Search for:     |
| Services Servic<br>anage Services<br>Documents Show 10<br>Users<br>Brokerage Copyright 20                                                                                           | e Name                                                                                                    | <ul> <li>Organisation Name</li> </ul>                                            | <ul> <li>Service Type</li> </ul> | Primary Client Group   | c Status |                 |
| Documents Show 10<br>Users<br>Brokerage Copyright 2                                                                                                    | ) V entries                                                                                                    |                                                                                  |                                  |                        |          | Last Updated On |
| Documents Show 10<br>Users<br>Brokerage Copyright 20                                                                                                    | ) <b>v</b> entries                                                                                                    |                                                                                  |                                  | There are no services. |          |                 |
| Users<br>Brokerage Copyright 20                                                                                                    |                                                                                                    |                                                                                  |                                  |                        |          |                 |
| Brokerage Copyright 20                                                                                                    |                                                                                                    |                                                                                  |                                  |                        |          |                 |
|                                                                                                    | 023 Suffolk County Council                                                                                                    |                                                                                  |                                  |                        |          |                 |
| Pa On Calendar                                                                                                    |                                                                                                    |                                                                                  |                                  |                        |          |                 |
| f's On Calendar                                                                                                    |                                                                                                    |                                                                                  |                                  |                        |          |                 |
|                                                                                                    |                                                                                                    |                                                                                  |                                  |                        |          |                 |
|                                                                                                    |                                                                                                    |                                                                                  |                                  |                        |          |                 |
|                                                                                                    |                                                                                                    |                                                                                  |                                  |                        |          |                 |
|                                                                                                    |                                                                                                    |                                                                                  |                                  |                        |          |                 |
|                                                                                                    |                                                                                                    |                                                                                  |                                  |                        |          |                 |
|                                                                                                    |                                                                                                    |                                                                                  |                                  |                        |          |                 |
|                                                                                                    |                                                                                                    |                                                                                  |                                  |                        |          |                 |
|                                                                                                    |                                                                                                    |                                                                                  |                                  |                        |          |                 |
|                                                                                                    |                                                                                                    |                                                                                  |                                  |                        |          |                 |
|                                                                                                    |                                                                                                    |                                                                                  |                                  |                        |          |                 |
|                                                                                                    |                                                                                                    |                                                                                  |                                  |                        |          |                 |
|                                                                                                    |                                                                                                    |                                                                                  |                                  |                        |          |                 |
|                                                                                                    |                                                                                                    |                                                                                  |                                  |                        |          |                 |
|                                                                                                    |                                                                                                    |                                                                                  |                                  |                        |          |                 |
|                                                                                                    |                                                                                                    |                                                                                  |                                  |                        |          |                 |
|                                                                                                    |                                                                                                    |                                                                                  |                                  |                        |          |                 |
|                                                                                                    |                                                                                                    |                                                                                  |                                  |                        |          |                 |
|                                                                                                    |                                                                                                    |                                                                                  |                                  |                        |          |                 |
|                                                                                                    |                                                                                                    |                                                                                  |                                  |                        |          |                 |
|                                                                                                    |                                                                                                    |                                                                                  |                                  |                        |          |                 |
|                                                                                                    |                                                                                                    |                                                                                  |                                  |                        |          |                 |
|                                                                                                    |                                                                                                    |                                                                                  |                                  |                        |          |                 |
|                                                                                                    |                                                                                                    |                                                                                  |                                  |                        |          |                 |
|                                                                                                    |                                                                                                    |                                                                                  |                                  |                        |          |                 |
|                                                                                                    |                                                                                                    |                                                                                  |                                  |                        |          |                 |
|                                                                                                    |                                                                                                    |                                                                                  |                                  |                        |          |                 |
|                                                                                                    |                                                                                                    |                                                                                  |                                  |                        |          |                 |
|                                                                                                    |                                                                                                    |                                                                                  |                                  |                        |          |                 |
|                                                                                                    |                                                                                                    |                                                                                  |                                  |                        |          |                 |

Complete the boxes marked with an asterisk, Then 'Save this new Service'

| ne supplementary information once the service has been added. |                                           |
|---------------------------------------------------------------|-------------------------------------------|
|                                                               |                                           |
|                                                               |                                           |
|                                                               |                                           |
|                                                               |                                           |
|                                                               |                                           |
|                                                               |                                           |
|                                                               |                                           |
|                                                               |                                           |
|                                                               |                                           |
|                                                               |                                           |
|                                                               |                                           |
|                                                               |                                           |
|                                                               |                                           |
|                                                               |                                           |
|                                                               |                                           |
|                                                               |                                           |
|                                                               | 20                                        |
|                                                               |                                           |
| ÷                                                             |                                           |
| ~                                                             |                                           |
|                                                               |                                           |
|                                                               |                                           |
|                                                               |                                           |
|                                                               |                                           |
|                                                               |                                           |
|                                                               |                                           |
|                                                               |                                           |
|                                                               |                                           |
|                                                               |                                           |
| ~                                                             |                                           |
| ~                                                             |                                           |
| ~                                                             |                                           |
| ~                                                             |                                           |
| ~                                                             |                                           |
|                                                               | 王 = Paragraph 、 ち さ タ 淡 ■ 図 田、一 Ω ◇ ◇ □ □ |

You can then add details to your service listing using the tabs to add information in different fields.

Save the changes to each tab before moving to the next

| 1                                                                |                                                                                         |                                                   |                                   |                                        |
|------------------------------------------------------------------|-----------------------------------------------------------------------------------------|---------------------------------------------------|-----------------------------------|----------------------------------------|
| TEST MODE   SUFFOLK M                                            | ARKETPLACE   MARKE /PLACE.SUFFOLK                                                       |                                                   |                                   |                                        |
| Jennies                                                          |                                                                                         |                                                   |                                   |                                        |
| Update the details of this ser                                   | rvice.                                                                                  |                                                   |                                   |                                        |
| ard Service submission was creat                                 | red and is currently i progress.                                                        |                                                   |                                   |                                        |
| Created on: 12/07/2023 12     Oreated by: Jennies                | 136:45                                                                                  |                                                   |                                   |                                        |
| Last changed on: 12/07/20                                        | 23 12 36 45                                                                             |                                                   |                                   |                                        |
| Casc changed by, sermes                                          |                                                                                         |                                                   |                                   |                                        |
| nts 🥩 Service 'Jennies' has been ad                              | ided subessfully. You can now complete the supplementary information on the other tabs. |                                                   |                                   |                                        |
| ers<br>Submit your changes Revert all u                          | Insa ed changes Go back to services list                                                |                                                   |                                   |                                        |
| ge<br>Service Details                                            |                                                                                         |                                                   | 6                                 |                                        |
| lar                                                              |                                                                                         |                                                   | Profile Locations Levels Info Fil | ids info Groups Contacts images Docume |
| Save your changes from this tab                                  | <b>り</b>                                                                                |                                                   |                                   |                                        |
| Profile                                                          | * Ignniss                                                                               |                                                   |                                   |                                        |
| Summary                                                          |                                                                                         |                                                   |                                   |                                        |
|                                                                  |                                                                                         |                                                   |                                   |                                        |
| Description                                                      | B I ⊻ S × <sub>2</sub> x <sup>2</sup> ♥ <u>I</u> <sub>x</sub> IE IE E E E E E           | i Paragraph · · · · · · · · · · · · · · · · · · · |                                   |                                        |
|                                                                  |                                                                                         |                                                   |                                   |                                        |
|                                                                  |                                                                                         |                                                   |                                   |                                        |
|                                                                  |                                                                                         |                                                   |                                   |                                        |
|                                                                  |                                                                                         |                                                   |                                   |                                        |
|                                                                  |                                                                                         |                                                   |                                   |                                        |
|                                                                  | 2<br>2                                                                                  |                                                   |                                   |                                        |
| Type<br>Primary Client Group                                     | 2.<br>* Home Care                                                                       | <b>v</b>                                          |                                   |                                        |
| Type<br>Primary Client Group<br>Website Link Text                | p                                                                                       | •                                                 |                                   |                                        |
| Type<br>Primary Client Group<br>Website Link Text<br>Website URL | 2. * Home Care                                                                          | °<br>°                                            |                                   |                                        |

When you have added everything you want to, Click on 'Submit your Changes',

|                                                                                                    |                                                                                                    |                                                                                                    | <b>NB</b> There is no limit on the number of changes you can make, but once y have submitted your changes, you will need to wait for LA to approve the changes before you can make subsequent changes |
|----------------------------------------------------------------------------------------------------|----------------------------------------------------------------------------------------------------|----------------------------------------------------------------------------------------------------|----------------------------------------------------------------------------------------------------|
| count Log out<br>Contact Admin Update the details of t                                                                                                    | his service.                                                                                                    |                                                                                                    |                                                                                                    |
| Dashboard<br>rganisations<br>Services<br>age Services<br>Documents<br>Signature<br>Services<br>Services<br>Servi | as kated and is currently in progress.<br>2 k3 12:38:45<br>Dia7/2023 12:38:46<br>ennieš<br>Revert all lansaved changes - Go back to services list | Submit your changes  Are you sure you want to submit you changes to the  Coal Authority? This service won't to indiable until the Local Authority makes a decision abs. The changes.  Submit your changes  Cancel |                                                                                                    |
| Users Santice Details                                                                                                    | Revert an unsaved changes Colosisk to services inst                                                                                               |                                                                                                    | Profile Locations Levels info Fields info Groups Contacts Images Documents C&V Discour                                                                                                    |
| Brokerage<br>Save your changes from                                                                                                    | this tab                                                                                                    |                                                                                                    |                                                                                                    |
| Brofile<br>Name                                                                                                    | * Janniae                                                                                                    |                                                                                                    |                                                                                                    |
| Summary                                                                                                    | Providing First Class Home Care in Waveney                                                                                                    |                                                                                                    |                                                                                                    |
|                                                                                                    |                                                                                                    |                                                                                                    |                                                                                                    |
| Description                                                                                                    | B I U $\leftarrow$ X, $\times^2$ 99 T $\coloneqq$                                                                                                 | 「星星 手 手 星 目 Paragraph × ち ぐ 多 湯                                                                                                    | $\square \square \square \neg \neg \Omega \land \Diamond \square \square$                                                                                                    |
| Description                                                                                                    | Dedicated caring professionals providing compas                                                                                                   | signate and personalised care in Waveney                                                                                                    |                                                                                                    |
| Description                                                                                                    | Dedicated caring professionals providing compas                                                                                                   | sionate and personalised care in Waveney                                                                                                    |                                                                                                    |
| Description                                                                                                    | Dedicated caring professionals providing compas                                                                                                   | sionate and personalised care in Waveney                                                                                                    | POWERED BY TINY                                                                                                    |
| Description                                                                                                    | Dedicated caring professionals providing compas                                                                                                   | sionate and personalised care in Waveney                                                                                                    | SOWERED BY TINY ,                                                                                                    |
| Description<br>Type<br>Primary Client Group<br>Worksta Liet Tana                                                                                                    | Dedicated caring professionals providing compas                                                                                                   | sionate and personalised care in Waveney                                                                                                    | POWERED BYTNY ,                                                                                                    |
| Description<br>Type<br>Primary Client Group<br>Website Link Text<br>Website Link Text                                                                                                    | Dedicated caring professionals providing compas                                                                                                   | sionate and personalised care in Waveney                                                                                                    |                                                                                                    |
| Description<br>Type<br>Primary Client Group<br>Website Link Text<br>Website URL<br>Referral URL                                                                                                    | Dedicated caring professionals providing compas                                                                                                   | sionate and personalised care in Waveney                                                                                                    | ► POWERED BY THAY ,                                                                                                    |
| Description<br>Type<br>Primary Client Group<br>Website Link Text<br>Website URL<br>Referral URL<br>CQC ID                                                                                                    | Dedicated caring professionals providing compas                                                                                                   | sionate and personalised care in Waveney                                                                                                    | Sowered bit thw ,<br>▼                                                                                                    |
| Description<br>Type<br>Primary Client Group<br>Website Link Text<br>Website URL<br>Referral URL<br>CQC ID<br>Ofsted Reference Numl                                                                                                    | Dedicated caring professionals providing compas                                                                                                   | sionate and personalised care in Waveney                                                                                                    | POWERED BYTINY ,<br>▼                                                                                                    |
| Description<br>Type<br>Primary Client Group<br>Website Link Text<br>Website URL<br>Referral URL<br>CGC ID<br>Ofsted Reference Numl<br>Organisation                                                                                                    | Dedicated caring professionals providing compas                                                                                                   | sionate and personalised care in Waveney                                                                                                    |                                                                                                    |

A notification will then be sent to the LA Admin.

NB Admin work Mon –Fri 9am –5pm

There will be a delay to submissions made outside of these hours

| inty Council                                          | TEST MODE   SUFFO                         | LK MARKETPLACE   MARKETPLACE.SUFFOLK                                                                           |         |           |        |             |             |          |  |
|-------------------------------------------------------|-------------------------------------------|----------------------------------------------------------------------------------------------------|---------|-----------|--------|-------------|-------------|----------|--|
| Logged in as Jennies                                  | Jennies                                   |                                                                                                    |         |           |        |             |             |          |  |
| a your account   Log out<br>blic site   Contact Admin | Review the details of th                  | is service.                                                                                                    |         |           |        |             |             |          |  |
| Dashboard                                             | Service submission has                    | a been sent to the Local Authority.                                                                            |         |           |        |             |             |          |  |
| Organisations                                         | Submission has been n                     | nade. You can't make any further changes until the Local Authority accepts or rejects the current automission. |         |           |        |             |             |          |  |
| Services                                              | <ul> <li>Submitted on: 12/07</li> </ul>   | 7/2023 13:14:52                                                                                                |         |           |        |             |             |          |  |
| Manage Services                                       | Submitted by: Jenne<br>Last changed po: 1 | es<br>2/07/0023-12/36/46                                                                                       |         |           |        |             |             |          |  |
| Documents                                             | <ul> <li>Last changed by: Jet</li> </ul>  | inni lisa '                                                                                                    |         |           |        |             |             |          |  |
| Users                                                 | Mark this service as reviewed             | Rack to services int                                                                                           |         |           |        |             |             |          |  |
| Brokerage                                             | Service Details                           |                                                                                                    | Profile | Locations | Levels | Info Fields | Info Groups | Contacta |  |
| hat's On Calendar                                     | Profile                                   |                                                                                                    |         |           |        |             |             |          |  |
|                                                       | Name                                      | Jennies                                                                                                    |         |           |        |             |             |          |  |
|                                                       | Туре                                      | Home Care                                                                                                    |         |           |        |             |             |          |  |
|                                                       | Organisation                              | Jennies                                                                                                    |         |           |        |             |             |          |  |
|                                                       | Categorisation                            | Home Care and Support > Home Care                                                                              |         |           |        |             |             |          |  |
|                                                       |                                           |                                                                                                    |         |           |        |             |             |          |  |
|                                                       |                                           |                                                                                                    |         |           |        |             |             |          |  |
|                                                       | Copyright 2023 Suffalk County Counts      |                                                                                                    |         |           |        |             |             |          |  |
|                                                       |                                           |                                                                                                    |         |           |        |             |             |          |  |
|                                                       |                                           |                                                                                                    |         |           |        |             |             |          |  |
|                                                       |                                           |                                                                                                    |         |           |        |             |             |          |  |
|                                                       |                                           |                                                                                                    |         |           |        |             |             |          |  |
|                                                       |                                           |                                                                                                    |         |           |        |             |             |          |  |
|                                                       |                                           |                                                                                                    |         |           |        |             |             |          |  |
|                                                       |                                           |                                                                                                    |         |           |        |             |             |          |  |
|                                                       |                                           |                                                                                                    |         |           |        |             |             |          |  |
|                                                       |                                           |                                                                                                    |         |           |        |             |             |          |  |
|                                                       |                                           |                                                                                                    |         |           |        |             |             |          |  |
|                                                       |                                           |                                                                                                    |         |           |        |             |             |          |  |
|                                                       |                                           |                                                                                                    |         |           |        |             |             |          |  |
|                                                       |                                           |                                                                                                    |         |           |        |             |             |          |  |
|                                                       |                                           |                                                                                                    |         |           |        |             |             |          |  |

## 

When your Submission is accepted you will receive an email from Suffolk Marketplace Admin. You can click on the link in this email to go back to your service.

We reserve the right to ask you to make corrections or suggest alternative wording from time to time before the submission is accepted. TEST MODE - Suffolk Marketplace: Submission response for the service to be added : Accepted Indux &

|   | Suffolk MarketPlace Admin team<br>TEST MODE - TEST MODE - TEST MODE The changes in the service named 'Jennies' have been Accepted. Additional information: Service updated To check the service re |
|---|----------------------------------------------------------------------------------------------------|
|   | Suffolk MarketPlace Admin team <marketplaceadmin@suffolk.gov.uk> to *</marketplaceadmin@suffolk.gov.uk>                                                                                            |
| - | TEST MODE - TEST MODE - TEST MODE<br>The manages in the service named 'Jennies' have been Accepted.                                                                                                |
|   | Additional information.<br>Service updated                                                                                                    |
|   | To check the service requested to be added you can use the following fink: https://marketplace.suffolk.gov.uk/Admin/Services/458                                                                   |
|   | ← Reply ← Forward                                                                                                    |

The link wi you can cli listing will

| ill take you back to your service, where<br>ick on 'View public page' to see how your<br>appear on the live site | Service<br>Water Scales<br>Water Control of Control<br>Control of Control<br>Control of Control of Control<br>Control of Control of Control<br>Control of Control of Control<br>Control of Control of Control<br>Control of Control of Control of Control<br>Control of Control of Contro | HORCE I SUIT OLK MARKETPLACE  nies      the defails of Dis serves.      Work Details      me |                                              |                                                                 | Labert Late names extrust cines frequ | unanditure rege Sociere 221Da | una Awaynaa kero poursyilluseero Measoa |
|----------------------------------------------------------------------------------------------------|----------------------------------------------------------------------------------------------------|----------------------------------------------------------------------------------------------|----------------------------------------------|-----------------------------------------------------------------|---------------------------------------|-------------------------------|-----------------------------------------|
| Suffo                                                                                                    | lk MarketPlace                                                                                                    |                                                                                              |                                              |                                                                 |                                       |                               |                                         |
| Home H                                                                                                    | elp and guidance Y                                                                                                    |                                                                                              | <u>Log out</u> Adm                           | in <u>View my shortlist</u> <u>View my favourites</u>           |                                       |                               |                                         |
| You are he                                                                                                    | re: <u>Home</u> > Jennies                                                                                                    |                                                                                              |                                              |                                                                 |                                       |                               |                                         |
| Jenn                                                                                                    | ies                                                                                                    |                                                                                              |                                              |                                                                 |                                       |                               |                                         |
| Serv                                                                                                    | ice Details                                                                                                    |                                                                                              |                                              | Leave feedback                                                  |                                       |                               |                                         |
| Organis                                                                                                    | ation:                                                                                                    |                                                                                              |                                              | • Add to favourites                                             |                                       |                               |                                         |
| Jennies<br>Service                                                                                               | Type:                                                                                                    |                                                                                              |                                              | Facebook Twitter C Print                                        |                                       |                               |                                         |
| Home Ca                                                                                                    | are                                                                                                    |                                                                                              |                                              | Enquire about this service                                      |                                       |                               |                                         |
| Cost                                                                                                    | Information                                                                                                    |                                                                                              |                                              |                                                                 |                                       |                               |                                         |
| Vacanci                                                                                                    | 25:                                                                                                    |                                                                                              |                                              |                                                                 |                                       |                               |                                         |
| <i>This page</i>                                                                                                 | was last updated on 12 July 2023                                                                                                    |                                                                                              |                                              |                                                                 |                                       |                               |                                         |
| Su Coun                                                                                                    | <b>ffolk</b><br>ty Council                                                                                                    | Contact Us<br>Terms and Conditions                                                           | <u>Accessibility</u><br><u>Cookie Policy</u> | Endeavour Hous<br>8 Russell Rd<br>Ipswich<br>Suffolk<br>IP1 2BX | e<br>                                 |                               |                                         |
|                                                                                                    |                                                                                                    | © Suffolk County Co<br><u>Powered by OCC Ma</u>                                              | uncil 2023<br>IrketPlace                     |                                                                 |                                       |                               |                                         |
| Cookie preferences                                                                                               |                                                                                                    |                                                                                              |                                              |                                                                 |                                       |                               |                                         |